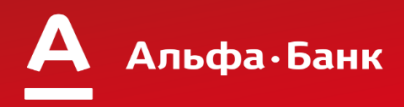

Технічна служба підтримки ТОВ «Сервус Сістемз Інтегрейшн» 0-800-21-93-21

Цілодобова служба підтримки банку: <u>(044) 230-13-54</u> (067) 245-09-56, <u>+38(050)402-53-81</u>

# ІНСТРУКЦІЯ ДЛЯ КАСИРІВ ПО РОБОТІ З РОЗ-ТЕРМІНАЛАМИ VERIFONE VX 520/675

### Операція «Продаж»

| 1 | Термінал повинен знаходитись в режимі стартового екрану. Обрати<br>1. «ПРОДАЖ»<br>*Так як операція «Продаж» є транзакцією за замовчуванням, то<br>можно просто зчитати магнітну, чипову, безконтактну картку, не<br>рбираючи п. «ПРОДАЖ».                                                                                                    | ВВЕДІТЬ КАРТУ<br>ПРОДАЖ<br>АНУЛЮВАННЯ<br>ПОВЕРНЕННЯ<br>МЕНЮ<br>ГОЛОВНЕ |
|---|----------------------------------------------------------------------------------------------------|------------------------------------------------------------------------|
| 2 | З цифрової клавіатури терміналу необхідно ввести суму.<br>Сума вводиться в копійках, наприклад щоб ввести 2.00 грн,<br>чеобхідно набрати 2 0 0.                                                                                                    | ПРОДАЖ<br>СУМА<br>0.00<br>← ЗТЕРТ                                      |
| 3 | - Для карт з магнітною смугою (1)<br>Провести Карту через зчитувач для Карт з магнітною смугою. Карту<br>необхідно орієнтувати відповідно до вказівок на корпусі терміналу.<br>(Магнітна смуга повинна розташовуватися знизу, з лівого боку).<br>У разі виникнення повідомлення "ПОМИЛКА КАРТИ":<br>- необхідно повторити операцію зчитування карти;<br>- карта клієнта пошкоджена (розмагнітилась), переконатися в<br>справності терміналу, можливо шляхом зчитування інших карт;<br>- необхідно звернутися до адміністратора для проведення<br>профілактичних робіт;<br>- Для карт з чіпом (2)<br>необхідно вставити картку з мікропроцесором (чіп) в зчитувач карт,<br>тримаючи чіпом вгору від себе; | ПРОДАЖ<br>ВВЕДІТЬ ЧИ ПІДНЕСИТЬ<br>КАРТУ<br>СУМА Х.ХХ ИАН               |
|   | пристроїв які використовують NFC-технології (3)<br>Після того, як над екраном терміналу почне світитись крайній лівий<br>світловий індикатор, прикладіть безконтактну картку чи пристрій, який<br>використовує NFC-технології до екрану терміналу                                                                                                    | (2)                                                                    |
|   | Увага!!! Свідченням того, що дані з карти були успішно зчитані буде<br>короткий звуковий сигнал. Якщо термінал не зміг зчитати дані з карти,<br>на екрані буде виведено відповідне попередження.                                                                                                    | (3)                                                                    |

| 4 | Натиснути клавішу <b>«TAK»</b> чи <b>«ENTER»</b> (зелена клавіша) для<br>підтвердження суми та продовження операції.<br>Натиснути клавішу « <b>HI</b> » чи [X] (червона клавіша) для відміни<br>рперацій та повернення на стартовий екран.           | MASTERCA<br>CYMA<br>SHIXKA<br>(00.00 %)<br>PASOM<br>HI | RD ПРОДАЖ<br>X.XX UAH<br>X.XX UAH<br>X.XX UAH<br>TAK |
|---|----------------------------------------------------------------------------------------------------|--------------------------------------------------------|------------------------------------------------------|
| 5 | Якщо термінал видав таке повідомлення, операція "ОПЛАТА" по цій<br>карті проводиться тільки з введенням PIN-коду.<br>Клієнт повинен ввести PIN-код з PIN клавіатури.<br>Якщо був введений неправильний PIN, його можна видалити або<br>відредагувати | U,<br>BBEДIT                                           | ПІНПАД<br>АН Х.ХХ<br>Ь ОФЛАЙН РІN<br><br>STEPT       |

## Операція «Анулювання»

Ця операція дозволяє касиру відмінити транзакцію, до моменту закриття дня та зняття звірки по терміналу. Доступ для анулювання транзакції відбувається з використанням номера чеку.

| 1 | Термінал повинен знаходитись в режимі стартового екрану. Обрати<br>«АНУЛЮВАННЯ»                                                                                                    | ВВЕДІТЬ КАРТУ<br>ПРОДАЖ<br>АНУЛЮВАННЯ<br>ПОВЕРНЕННЯ<br>МЕНЮ<br>ГОЛОВНЕ                    |
|---|----------------------------------------------------------------------------------------------------|-------------------------------------------------------------------------------------------|
| 2 | Ввести номер чеку транзакції що анулюється, натиснути «ENTER»<br>(зелена клавіша).<br>Якщо для операції «АНУЛЮВАННЯ» задано пароль, ввести пароль<br>га натиснути «ENTER» (зелена клавіша).<br>*Клієнт за потреби самостійно ініціює встановлення паролю.                                                                                                    | ВВЕДІТЬ НОМЕР ЧЕКА<br><br>Ф ЗТЕРТ                                                         |
| 3 | З'явиться вікно з інформацією щодо проведення транзакції:<br>- № - номер чеку, введений касиром<br>- XXXXXXXXXXXXXXX - номер карти транзакції<br>- Сума XX.XX UAH – сума і валюта транзакції<br>- [ТРАНЗАКЦІЯ] – тип транзакції<br>Перевірити правильність анулювання транзакції, натиснути:<br>- «ENTER» (зелена клавіша) для анулювання транзакції;<br>- [X] (червона клавіша) для відміни операції анулювання та<br>повернення на стартовий екран. | ВІДМІНА<br>ЧЕК РХХХХХХ<br>ХХХХХХХХХХХХХХХ<br>СУМА XX.XX<br>ВІДМІНА [ТРАНЗАКЦІЯ]<br>НІ ТАК |

### Операція «Повернення»

Дозволяє касиру відмінити транзакцію навіть якщо вона не міститься в поточному пакеті транзакцій, а була проведена на терміналі раніше. Для проведения «Повернення» (відміни оригінальної транзакції) необхідно мати чек оригінальної транзакції.

| 1 | Термінал повинен знаходитись в режимі стартового екрану.<br>Обрати п. «ПОВЕРНЕННЯ»                                                                                                    | ВВЕДІТЬ КАРТУ<br>ПРОДАЖ<br>АНУЛЮВАННЯ<br>ПОВЕРНЕННЯ<br>МЕНЮ<br>ГОЛОВНЕ |
|---|----------------------------------------------------------------------------------------------------|------------------------------------------------------------------------|
| 2 | Необхідно прикласти бесконтактну картку, пристрій, який<br>зикористовує NFC-технології , зчитати магнітну чи чипову картку.                                                                      | ПОВЕРНЕННЯ<br>ВВЕДІТЬ ЧИ ПІДНЕСИТЬ<br>КАРТУ<br>СУМА Х.ХХ UAH           |
| 3 | Ввести суму операції повернення<br>Перевірити коректність введених даних, натиснути клавішу ENTER<br>(зелена клавиша).                                                                           | СУМА<br>0.00<br>СУМА<br>STEPT                                          |
| 4 | Ввести RRN транзакції, по якій здійснюється повернення, (поле<br>RRN), натиснути клавішу ENTER (зелена клавіша).<br>Для відміни операції «ПОВЕРНЕННЯ» натиснути клавішу [Х]<br>(червона клавіша) | BBEAITH RRN                                                            |

# Друк копії чеку

#### Вибір друку копії останнього чеку:

| 1 | Термінал повинен знаходитись в режимі стартового екрану.<br>Обрати п. ГОЛОВНЕ, натиснути «ENTER» (зелена клавіша).                                                            | ПРОДАЖ<br>АНУЛЮВАННЯ<br>ПОВЕРНЕННЯ<br>МЕНЮ<br>ГОЛОВНЕ |
|---|----------------------------------------------------------------------------------------------------|-------------------------------------------------------|
| 2 | 1.Обрати п. ДРУК і натиснути «ENTER» (зелена клавіша).<br>2.Обрати п. ОСТАННІЙ ЧЕК і натиснути «ENTER» (зелена клавіша).<br>Буде роздруковано чек з поміткою ***ДУБЛІКАТ****. | ДРУК<br>ОСТАННІЙ ЧЕК<br>ЧЕК ЗА НОМЕРОМ<br>ЗВІРКА      |

#### Вибір друку копії чеку по номеру:

| 1 | Термінал повинен знаходитись в режимі стартового екрану.<br>Обрати п. ГОЛОВНЕ, натиснути «ENTER» (зелена клавіша).             | ПРОДАЖ<br>АНУЛЮВАННЯ<br>ПОВЕРНЕННЯ<br>МЕНЮ<br>ГОЛОВНЕ             |
|---|----------------------------------------------------------------------------------------------------|-------------------------------------------------------------------|
| 2 | 1.Обрати п. ДРУК і натиснути «ENTER» (зелена клавіша).<br>2.Обрати п. ЧЕК ЗА НОМЕРОМ і натиснути «ENTER» (зелена<br>клавіша).  | ДРУК<br>ОСТАННІЙ ЧЕК<br>ЧЕК ЗА НОМЕРОМ<br>ЗВІРКА                  |
| 3 | Введіть номер чеку (Чек № *****), натисніть «ENTER» (зелена<br>клавіша).<br>Буде роздруковано чек з поміткою  ***ДУБЛІКАТ****. | ВВЕДІТЬ НОМЕР ЧЕКА<br>НАТИСН. ENTER<br>ДЛЯ ОСТ. ДОКУМ.<br>← ЗТЕРТ |

#### Вибір друку копії чеку останньої звірки:

| <ul> <li>Термінал повинен знаходитись в режимі стартового екрану.<br/>Обрати п. ГОЛОВНЕ та натиснути «ENTER» (зелена клавіша).</li> <li>1. Обрати п. ДРУК та натиснути «ENTER»;</li> <li>2. Обрати п. ЗВІРКА та натиснути «ENTER»;</li> </ul> | ДРУК<br>ОСТАННІЙ ЧЕК<br>ЧЕК ЗА НОМЕРОМ<br>ЗВІРКА |
|----------------------------------------------------------------------------------------------------|--------------------------------------------------|
|----------------------------------------------------------------------------------------------------|--------------------------------------------------|

### Операція «Звірка підсумків»

Операція «Звірка підсумків» здійснює відправку підсумкових сум транзакцій на хост, для здійснення звірки з даними Процесингового центру Банку. Ця операція є **обов'язковою для виконання** в кінці кожного робочого дня.

Цю операцію можна проводити самостійно або ж налаштувати автоматично у зручний для вас час. (необхідно повідомити в банк інформацію що до зручного для вас часу здійснення автоматичної звірки)

У випадку, якщо звірка не виконувалась протягом 3-х днів і більше термінал блокується, виникає помилка **«58». Для розблокування терміналу необхідно звернутись за номером** <u>(044)</u> <u>230-13-54</u> <u>(цілодобово).</u>

| 1 | Термінал повинен знаходитись в режимі стартового екрану. | 141 | ÷ | ВВЕДІТЬ КАРТУ |
|---|----------------------------------------------------------|-----|---|---------------|
|   |                                                          |     |   | продаж        |
|   | Обрати п. МЕНЮ                                           |     |   | АНУЛЮВАННЯ    |
|   |                                                          |     |   | ПОВЕРНЕННЯ    |
|   |                                                          |     |   | МЕНЮ          |
|   |                                                          |     |   | ГОЛОВНЕ       |
|   |                                                          |     |   |               |

| 2 | Обрати п. «ЗВІРКА»                                                                                                    | ЗВІРКА           ОСТАН. ЧЕК           ОПЕРАЦІІ           НОМЕР ПАК.           ПАПІР           МОВА |
|---|----------------------------------------------------------------------------------------------------|----------------------------------------------------------------------------------------------------|
| 3 | Якщо на терміналі налаштовано декілька торговців, за допомогою<br>клівіш вибору можна обрати необхідного торговця.<br>Термінал почне перегляд і відправку пакета по обраному торговцю.<br>Для звірки по всім торговцям необхідно обрати за допомогою<br>злавіш вибору відповідний пункт. Термінал почне перегляд і<br>відправку пакета по всім торговцям.<br>Термінал після перегляду кожного пакету транзакційних даних,<br>формує запит на підтвердження загальної суми операцій.<br>Натисніть «ТАК» для підтвердження підсумків, «НІ» для<br>повернення на стартовий екран. | ЗВ'ЯЗОК<br>ОБРОБКА<br>ЗАЧЕКАЙТЕ<br>ПЕРЕГЛЯД ПАКЕТУ<br>ВІДПОВІДЬ<br>СХВАЛЕНО                        |

<u>Увага!!!</u> Торговець протягом 3 років повинен зберігати всю інформацію щодо здійснення операцій з використанням карток (копії квитанцій терміналів та документи, що підтверджують факт видачі товару/виконання послуг – товарні чеки, інвойси, фіскальні чеки, договори та ін.).